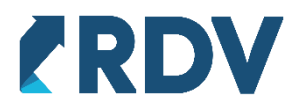

# Инструкция по функционалу создания карточек на маркетплейсе Wildberries, в RDV Маркет

# Оглавление

| Описание процесса                                  |        |
|----------------------------------------------------|--------|
| настройки                                          |        |
| Личный кабинет                                     |        |
| Категории Wildberries                              |        |
| Сопоставление реквизитов                           |        |
| Формирование карточек Wildberries                  | 9      |
| Подбор номенклатуры                                | 9      |
| Заполнение карточек                                |        |
| Сохранение черновика                               |        |
| Отправка в маркетплейс                             |        |
| Отчёт с перечнем номенклатур                       |        |
| Формирование карточки с множеством цветов/размеров |        |
| Губликация товара на витрине                       |        |
| nyonnaqni tobapa na bripine                        | ······ |

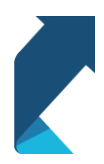

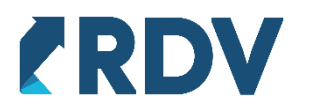

# Описание процесса

RDV Market позволяет создавать карточки для Wildberries, в соответствии с требованиями маркетплейса непосредственно из учетной системы на основании номенклатурно-справочной информации. После создания карточки можно перейти к изменению публикации остатка цен на созданной карточке и начать получать заказы из маркетплейса на данные товары.

Процесс создания карточки:

- 1. Настройка и заполнение «Личного кабинета»
- 2. Выбор и дальнейшая загрузка необходимых категорий товаров Wildberries
- 3. Добавление необходимого товара
- 4. Сопоставление реквизитов номенклатуры
- 5. Заполнение реквизитов товара
- 6. Формирование карточки товара
- 7. Отправка карточки в маркетплейс
- 8. Проверка статуса карточки
- 9. Публикация остатка на маркетплейсе и получение заказов маркетплейсов

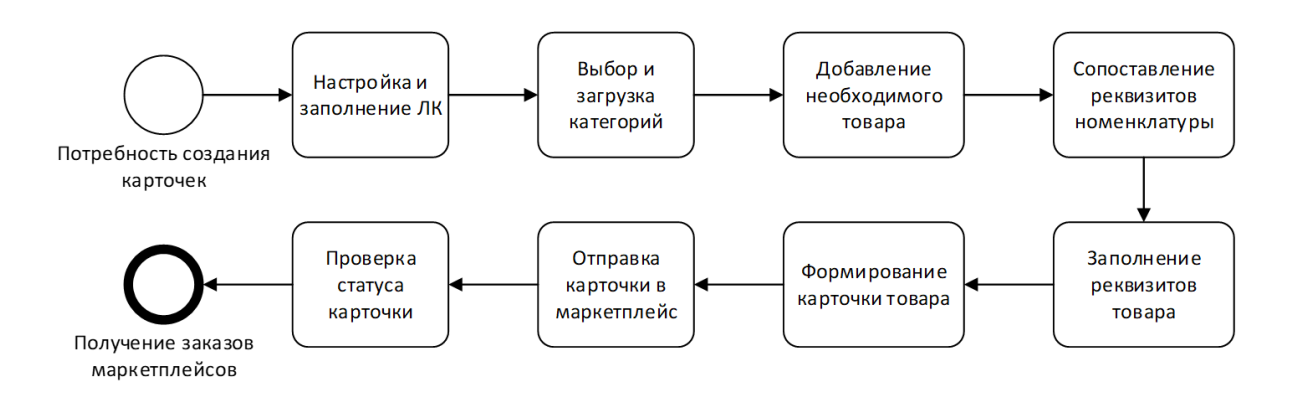

# Настройки

#### Личный кабинет

Перед началом работы необходимо перейти в «RDV:Настройки и администрирование», затем в «Подключения к личным кабинетам»

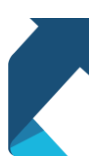

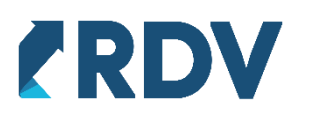

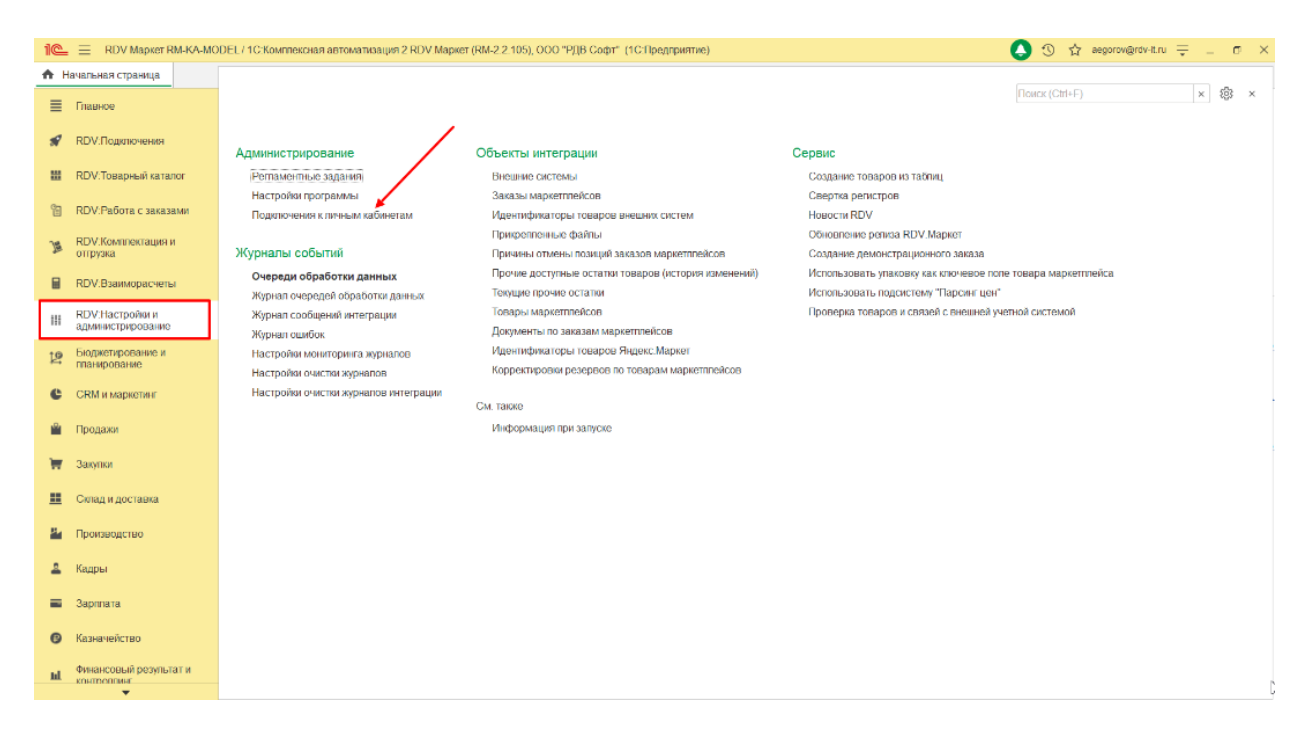

Рис. 1 Путь к настройкам личного кабинета

Нужно открыть настройки личного кабинета Wildberries в котором планируется создавать карточки товаров.

| 10_          | E RDV Mapket RM-K/                    | MODEL / 1С:Комплексная автоматизация 2 RDV Маркет (RM-2 | 2.105), ООО "РДВ Соф | т" (1С:Предприятие)                        | 🕁 O 🜔                                       | aegorov@rdv-it.ru 🌐 _ 🗗 🗙        |
|--------------|---------------------------------------|---------------------------------------------------------|----------------------|--------------------------------------------|---------------------------------------------|----------------------------------|
| <b>A</b> H   | ачальная страница По                  | ключения к пичным кабинетам 🗙                           |                      |                                            |                                             |                                  |
| ≣            | Главное                               | 🗲 🔶 ☆ Подключения к личным ка                           | бинетам              |                                            |                                             | c? ⊧ ×                           |
| N            | RDV:Подключения                       | Создать                                                 |                      |                                            | Поиск (CtrI+F)                              | × Q - Eue -                      |
|              | DD)//Tenenus (Summers                 | Наименование                                            | Тип торговой пл      | Используется продажа с собственного склада | Используется продажа со склада маркетплейса | Внутренний идентификатор пичного |
|              | кол. товарный каталог                 | <ul> <li>AlExpress</li> </ul>                           | AllExpress           | ×                                          |                                             |                                  |
| 1            | RDV:Работа с заказами                 | = goods                                                 | СберМегаМаркет       | ×                                          |                                             | 308                              |
|              | DD)///                                | = goods2                                                | СберМегаМаркет       | <i>y</i>                                   |                                             | 309                              |
| )a           | отгрузка                              | - Ozon FBS                                              | OZON                 | <i>✓</i>                                   | ~                                           | 00000004                         |
|              | PDV:Basimionaculonu                   | <ul> <li>Wildberries FBO</li> </ul>                     | Wildberries          |                                            | ~                                           | 00000003                         |
|              | NOV.OSannopacitor                     | <ul> <li>Wildberries FBS (с нашего склада)</li> </ul>   | Wildberries          | ×                                          | ~                                           | 00000005                         |
| 111          | RDV:Настройки и<br>алминистокрование  | = Яндекс. Маркет FBS                                    | Яндекс.Маркет        | ×                                          |                                             | 4                                |
|              | attanta of the country                | <ul> <li>Яндекс.Маркет FBY+</li> </ul>                  | Яндекс.Маркет        | <b>v</b>                                   |                                             | 5                                |
| ピ            | планирование и                        |                                                         |                      |                                            |                                             |                                  |
| C            | CRM и маркетинг                       |                                                         |                      |                                            |                                             |                                  |
| <sup>®</sup> | Продажи                               |                                                         |                      |                                            |                                             |                                  |
| Ħ            | Закупки                               |                                                         |                      |                                            |                                             |                                  |
|              | Склад и доставка                      |                                                         |                      |                                            |                                             |                                  |
| 2            | Производство                          |                                                         |                      |                                            |                                             |                                  |
| -            | Кадры                                 |                                                         |                      |                                            |                                             |                                  |
| =            | Зарплата                              |                                                         |                      |                                            |                                             |                                  |
| Θ            | Казначейство                          |                                                         |                      |                                            |                                             |                                  |
| ы            | Финансовый результат и<br>контроллинг |                                                         |                      |                                            |                                             |                                  |

Рис. 2 Выбор личного кабинета

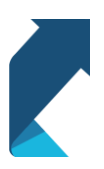

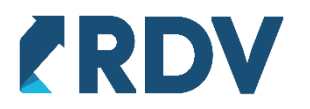

На вкладке «Подключение и обмен» необходимо указать API-токен авторизации, который нужно запросить в личном кабинете Wildberries, а также запросить идентификатор поставщика в поддержке Wildberries и заполнить два соответствующих поля.

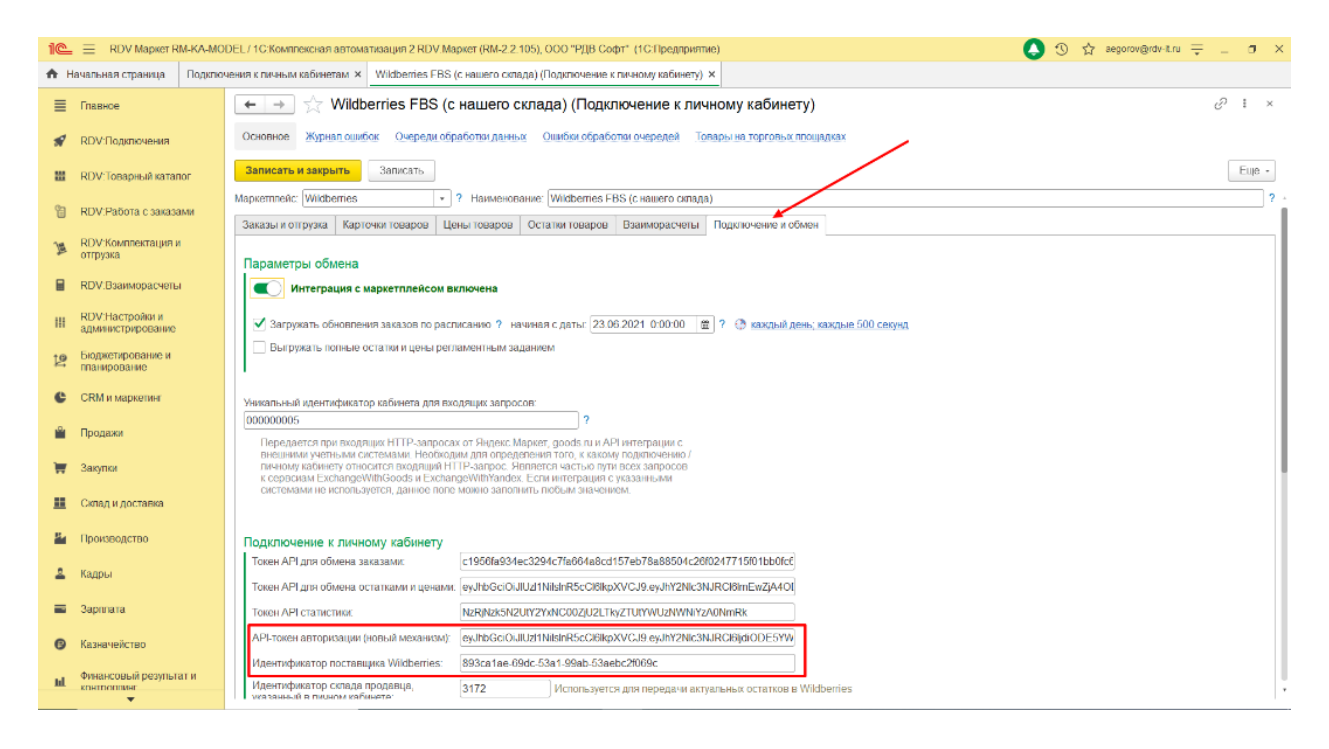

Рис. 3 Настройка подключения к личному кабинету

# **Категории Wildberries**

Создание карточек выполняется с помощью обработки «Создание карточек товаров Wildberries», расположенной в разделе «RDV:Товарный каталог».

| 10         | RDV Маркет RM-КА-МО                  | DEL / 1С:Комплексная автоматизация 2 RDV Маркет (RM-2.2.105), ООО "Р, | ДВ Софт" (1С:Предприятие)                                                 | X 🕁 🖯 🗘 aegorov@rdv-it.ru 🗧 _ 🗗 X                                               |
|------------|--------------------------------------|-----------------------------------------------------------------------|---------------------------------------------------------------------------|---------------------------------------------------------------------------------|
| <b>↑</b> H | ачальная страница                    |                                                                       |                                                                           |                                                                                 |
| ≣          | Главное                              |                                                                       |                                                                           | Поиск (Ctrl+F) × 🕸 ×                                                            |
| s          | RDV:Подключения                      | Работа с фидами маркетплейсов                                         | Парсинг цен                                                               | Отчеты                                                                          |
| *          | RDV:Товарный каталог                 | Управление товарным предложением                                      | ★ Управление парсингом                                                    | Остатки и доступность товаров для маркетплейсов                                 |
| 1          | RDV:Работа с заказами                | Номенклатура<br>Товары маркетплейсов                                  | Мониторинг рекомендованных цен маркетплейсов<br>Сравнение цен конкурентов | Анализ цен товаров (просмотр установленных цен)<br>Товары на торговых площадках |
| <u>)</u> # | RDV:Комплектация и<br>отгрузка       | Варианты комплектации номенклатуры<br>Цены номенклатуры (прайс-лист)  | Прайс писты и цены парсера                                                | Сервис                                                                          |
|            | RDV:Взаиморасчеты                    | Установка цен товаров (уточнение цен для отдельных карточек)          | Карточки маркетплейсов                                                    | Создание товаров из таблиц<br>Сверка остатков и цен с Ozon                      |
| ш          | RDV:Настройки и<br>администрирование |                                                                       |                                                                           |                                                                                 |
| tø         | Бюджетирование и                     |                                                                       |                                                                           |                                                                                 |

Рис. 4 Расположение обработки создание карточек товаров

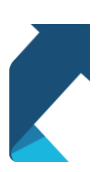

+7 (495) 127-03-47 | info@rdv-it.ru | www.rdv-it.ru

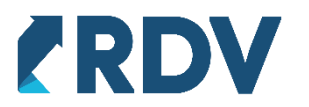

Heoбходимо выбрать личный кабинет. Если в системе несколько личных кабинетов Wildberries, то необходимо выбрать личный кабинет, в котором планируется создавать карточки. При наличии одного личного кабинета он будет выбран автоматически.

| 🗲 → 🌟 Создание карточек і                              | иаркетпл  | ейсов                    |                              |              |                     | Ċ                    | ? <b>:</b> × |
|--------------------------------------------------------|-----------|--------------------------|------------------------------|--------------|---------------------|----------------------|--------------|
| Категория:                                             |           | • 🗗 Личный кабинет:      |                              | * d          |                     | 🕃 Показать настройки | Еще -        |
| Заполнение данных карточек Отправка карто              | чек Сопос | гавление с маркетплейсом | Wildberries FBO              |              |                     |                      |              |
| Добавить - 🖉 🗍 Показать: все - Заполнить - 🗶 Ехсеl - [ |           |                          | Wildberries FBS (с нашего ск | пада)        | ных 💠 2. Сформирова | ть карточки          | Еще -        |
| Номенклатура                                           | Характери | Артикул                  | Товар маркетплейса           | Обязательные |                     |                      |              |
|                                                        | стика     |                          |                              | Бренд *      | Глубина упаковки *  | Комплектация *       |              |
| N                                                      |           |                          |                              |              |                     |                      |              |

Рис. 5 Выбор личного кабинета

В первую очередь нужно определиться в каких категориях (предметах) необходимо разместить товары и загрузить данные категории. Загрузка категорий выполняется на вкладке «Категории Wildberries», для её активации необходимо нажать на кнопку «Показать настройки».

| 🗲 → 🌟 Создани              | е карточек маркетпл     | ейсов                                   |                                 |                              |                    | ć                    | ×     |
|----------------------------|-------------------------|-----------------------------------------|---------------------------------|------------------------------|--------------------|----------------------|-------|
| Категория:                 |                         | <ul> <li> ср Личный кабинет;</li> </ul> | Wildberries FBS (с нашего склад | a) - 🗗                       | 1 E                | 3 Показать настройки | Еще - |
| Заполнение данных карточек | Отправка карточек Сопос | тавление с маркетплейсом                |                                 |                              |                    |                      |       |
| Добавить -                 | Показать: все + Запо    | лнить - 🔀 Excel -                       | Сохранить черновик 1.           | Проверить корректность данны | х 💠 2. Сформироват | ъ карточки           | Еще - |
| Номенклатура               | Характери               | Артикул                                 | Товар маркетплейса              | Обязательные                 |                    |                      |       |
|                            | стика                   |                                         |                                 | Бренд *                      | Глубина упаковки * | Комплектация *       |       |

Рис. 6 Окно создания карточек маркетплейсов

После чего необходимо перейти на вкладку «Категории Wildberries». Для получения списка доступных категорий и их загрузки необходимо нажать кнопку «Добавить категории».

| 🗲 🔿 🛨 Создание карточек маркетплейсов 🖉 ! 🔿  |                               |                                |                            |                        |  |  |  |  |  |  |
|----------------------------------------------|-------------------------------|--------------------------------|----------------------------|------------------------|--|--|--|--|--|--|
| Категория:                                   | 🔹 🗗 Личный кабинет            | т: Wildberries FBS (с нашего с | склада) 🗸 🖓                | Скрыть настройки Еще - |  |  |  |  |  |  |
| Заполнение данных карточек Отправка карточек | Сопоставление с маркетплейсом | ැලි Категории Wildberries      | 중 Сопоставление реквизитов |                        |  |  |  |  |  |  |
| 🚯 Добавить категории 🛛 Показать скрытые      | Изменить выделенные - За      | агрузить справочники           | Поиск (Ctrl+F)             | х Q - Еще -            |  |  |  |  |  |  |

#### Рис. 7 Добавление категории

В открывшемся окне доступны категории Wildberries, разбитые на группы, для добавления категорий необходимо раскрыть список группы и выбрать необходимые элементы. При выборе группы будут автоматически выбраны все её элементы. Затем необходимо подтвердить выбор категорий с помощью кнопки «Добавить».

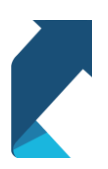

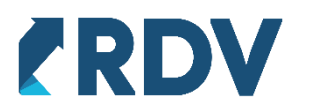

| A Venerous Mellereter                | 2.     |
|--------------------------------------|--------|
| ← → Категории vviiderries            | 0' i × |
| Добавить 🖉 🗇 С Загрузить категории   | Еще +  |
| Категория                            |        |
| ⊙ Дача                               |        |
| Arponepriur                          |        |
| 🗌 Аксесуары для проращивателей семян |        |
| Амбарные механизмы                   |        |
| Азраторы для пруда                   |        |
| Бактерни для переработки навоза      |        |
| Бактерии для подстилок               |        |
| Бассейны                             |        |
| Береста для рознига                  |        |
| Беспламенные нагреватели лищи        |        |
| Биогулус                             |        |
| Биолеретной                          |        |
| Бондарные изделия                    |        |
| Брезенты                             |        |
| Брикеты угольные                     |        |
| Вакуумные очистители бассейнов       |        |
| Ведра для зопы                       |        |
| Веникон для бани                     |        |
| Вывески кованые                      |        |
| Пидрогель для растений               |        |
| Грипи газовые                        |        |
| 🗌 Грунты для растений                |        |
| 🗌 Диваны надувные                    |        |
| Диваны-шезпонти                      |        |
|                                      |        |

### Рис. 8 Выбор категорий

После добавления категорий необходимо загрузить справочники Wildberries, так как некоторые реквизиты карточек должны заполняться только с помощью справочников Wildberries. Каждый раз после добавления новых категорий необходимо повторять загрузку справочников, так как элементы некоторых справочников связаны с категориями. Загрузка справочников доступна на вкладке «Категории Wildberries», по команде «Загрузить справочники».

| >        | 🗡 Создани       | е карточек мар         | кетплеисов                 |                                 |                        |                | e' :                    |
|----------|-----------------|------------------------|----------------------------|---------------------------------|------------------------|----------------|-------------------------|
| егория:  |                 |                        | 🔹 🖓 Личный ка              | бинет: Wildberries FBS (с нашег | о склада)              | * C            | 💱 Скрыть настройки 🛛 Ег |
| попнение | данных карточек | Отправка карточек      | Сопоставление с маркетплей | сом 💱 Категории Wildberries     | 8 Сопоставление реквиз | итов           |                         |
| 🕽 Добав  | ить категории   | Показать скрытые       | Изменить выделенные •      | Загрузить справочники           |                        | Поиск (Ctrl+F) | х 🤉 - Еще               |
| ктивно   | Наименование    |                        |                            |                                 |                        |                |                         |
|          | о 🛅 Автомоби    | пьные товары           |                            |                                 |                        |                |                         |
|          | о 🚞 Автоэлект   | роника                 |                            |                                 |                        |                |                         |
|          | 🗉 🚞 Аксессуар   | ы                      |                            |                                 |                        |                |                         |
|          | े 🚞 Аксессуар   | ы для обуви            |                            |                                 |                        |                |                         |
|          | о 🚞 Белье       |                        |                            |                                 |                        |                |                         |
|          | о 🚞 Гоповные    | уборы                  |                            |                                 |                        |                |                         |
|          | о 📋 Для празд   | ника                   |                            |                                 |                        |                |                         |
|          | о 🚞 Игрушки     |                        |                            |                                 |                        |                |                         |
|          | о 🚞 Обувь       |                        |                            |                                 |                        |                |                         |
|          | 🛛 🚞 Одежда      |                        |                            |                                 |                        |                |                         |
|          | 🖲 📋 Перифери    | ия и аксессуары        |                            |                                 |                        |                |                         |
|          | о 📋 Продукты    |                        |                            |                                 |                        |                |                         |
|          | о 📋 Смартфо     | ны и аксессуары        |                            |                                 |                        |                |                         |
|          | о 🚞 Спортивн    | ая обувь               |                            |                                 |                        |                |                         |
|          | о 📒 Спортивн    | ая одежда              |                            |                                 |                        |                |                         |
|          | о 🚞 Спортивн    | ре питание и косметика | 1                          |                                 |                        |                |                         |
|          | о 📋 Спортивн    | ые аксессуары          |                            |                                 |                        |                |                         |
|          | Спортивн        | ый товар               |                            |                                 |                        |                |                         |
|          | 🛛 🔚 Техника д   | тя кухни               |                            |                                 |                        |                |                         |
|          | 🗢 📒 Товары ді   | 1Я ЖИВОТНЫХ            |                            |                                 |                        |                |                         |

# Рис. 9 Загрузка справочников

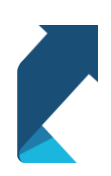

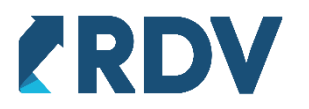

При добавлении категорий требуется обновить все справочники, так как их элементы связаны с категориями, для этого необходимо нажать кнопку «Загрузить справочники». Обновление справочников может занять длительное время. Во время обновления на форме на форме отображается прогресс каждого справочника, а так же количество скачиваемых объектов и количество обработанных.

| 🗧 🔶 📩 Загрузка словарей Wildberries (RDV) |                         |                    |                    |             |                |                     |       |  |  |  |  |
|-------------------------------------------|-------------------------|--------------------|--------------------|-------------|----------------|---------------------|-------|--|--|--|--|
| Загрузить справочники                     |                         |                    |                    |             |                |                     |       |  |  |  |  |
| Вид споваря 🛛 🛓                           | Представление           | Дата начала        | Дата окончания     | Прогресс, % | Объектов всего | Объектов обработано |       |  |  |  |  |
| 💌 brands                                  | Бренды                  | 10.09.2021 1:00:12 | 10.09.2021 1:00:15 | 100         | 2 476          |                     | 2 476 |  |  |  |  |
| 📨 collections                             | Коплекции               | 10.09.2021 1:00:15 | 10.09.2021 1:00:15 | 100         |                |                     |       |  |  |  |  |
| 📨 colors                                  | Цвета                   | 10.09.2021 1:00:15 | 10.09.2021 1:00:16 | 100         |                |                     |       |  |  |  |  |
| 📨 consists                                | Состав                  | 10.09.2021 1:00:24 | 10.09.2021 1:00:24 | 100         | 4              |                     | 4     |  |  |  |  |
| 📨 contents                                | Комплектации            | 10.09.2021 1:01:43 | 10.09.2021 1:01:57 | 100         | 9 872          |                     | 9 872 |  |  |  |  |
| 📨 countries                               | Страны-производители    | 10.09.2021 1:01:58 | 10.09.2021 1:01:58 | 100         |                |                     |       |  |  |  |  |
| 📨 ext                                     | Дополнительные значения | 10.09.2021 1:03:29 | 10.09.2021 1:03:29 | 100         | 13             |                     | 13    |  |  |  |  |
| 📨 factories                               | Фабрики                 | 10.09.2021 1:03:46 | 10.09.2021 1:03:46 | 100         |                |                     |       |  |  |  |  |
| 🐱 kinds                                   | Пол                     | 10.09.2021 1:03:46 | 10.09.2021 1:03:46 | 100         |                |                     |       |  |  |  |  |
| 📨 options                                 | Опции                   | 10.09.2021 1:03:47 | 10.09.2021 1:03:47 | 100         | 5              |                     | 5     |  |  |  |  |
| 📨 seasons                                 | Сезоны                  | 10.09.2021 1:03:47 | 10.09.2021 1:03:47 | 100         |                |                     |       |  |  |  |  |
| 🐱 si                                      | Единицы измерения       | 10.09.2021 1:03:47 | 10.09.2021 1:03:47 | 100         |                |                     |       |  |  |  |  |
| 📨 tech-sizes                              | Размеры                 | 10.09.2021 1:04:00 | 10.09.2021 1:04:01 | 100         | 179            |                     | 179   |  |  |  |  |
| 📨 trived                                  | ТНВЭД                   | 10.09.2021 1:04:02 | 10.09.2021 1:05:38 | 100         | 3 868          |                     | 3 868 |  |  |  |  |
| 📨 wbsizes                                 | Российские размеры      | 10.09.2021 1:11:11 | 10.09.2021 1:12:10 | 100         | 4 255          |                     | 4 255 |  |  |  |  |

# Рис. 10 Загрузка справочников Wildberries

#### Сопоставление реквизитов

Необходимо в шапке формы выбрать категорию Wildberries с которой предстоит работать. Для настройки сопоставления реквизитов и создания карточек.

| 🗲 🔿 🛨 Создание карточек маркетплейсов                                    | ∂ ≣ ×           |
|--------------------------------------------------------------------------|-----------------|
| Категория Личный кабинет: (Widderries FBS (с нашего силада) • @ 😫 Скрыть | настройки Еще - |
| Предметы Wildberries (RDV) : 🛛 🗙 es 🕸 Сопоставление реквизитов           |                 |
| Выбрать Создать группу () Поиск (Сtrl+F) x Q + Еще +                     | к 🔍 т Еще т     |
| Наименование                                                             | Ļ               |
|                                                                          |                 |
| ► 3 Лекторина                                                            |                 |
| Cosnictsermeue rosapui                                                   |                 |
| - Toeapьi для мальшей                                                    |                 |
| > товары для курения                                                     |                 |
| > 🛅 Товары для животных                                                  |                 |
| Техника для кузни                                                        |                 |
| • Спортивный товар                                                       |                 |
| • 💼 Спортивные аксессуары                                                |                 |
| Спортивное питание и косметика                                           |                 |
| · 🛅 Спортивная одежда                                                    |                 |
| • 💼 Спортивная обувь                                                     |                 |
| • Смартфоны и аксессуары                                                 |                 |
| • 🛅 Продукты                                                             |                 |
| Периферия и аксессуары                                                   |                 |
| X A V X                                                                  |                 |
|                                                                          |                 |
| О сооринени товар                                                        |                 |
|                                                                          |                 |
|                                                                          |                 |
|                                                                          | × × ¥           |

# Рис. 11 Заполнение поля "Категория".

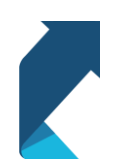

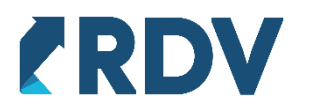

Реквизиты товара бывают двух типов, обязательные и необязательные для того, чтобы сформировать карточку, достаточно заполнить обязательные реквизиты. После добавления категории Wildberries рекомендуется сопоставить реквизиты и дополнительные реквизиты справочника «Номенклатура» со свойствами добавленных категорий Wildberries. Сопоставление можно задать общее для всей категории и для определённого вида номенклатуры. Есть возможность добавлять реквизиты к виду номенклатуры, чтобы их использовать нужно настраивать для данного вида номенклатуры. Для разделения сделан переключатель "Общие/Для вида номенклатуры" в окне "Реквизиты номенклатуры".

Список доступных реквизитов расположен в таблице "Реквизиты номенклатуры". Для этого необходимо перейти на вкладку «Сопоставление реквизитов», для активации данной вкладки, нажмите «Показать настройки». Таблица "Реквизиты номенклатуры" включает в себя наименования реквизитов номенклатуры, в полях которых находятся необходимые значения. Таблица "Свойства категории" включает в себя свойство реквизита, которое необходимо заполнить для создания карточки во вкладке "Заполнение данных карточек" и "Поле карточки" с которым необходимо сопоставить реквизит из таблицы "Реквизиты номенклатуры" путём переноса с зажатой левой кнопкой мыши реквизита в данное поле.

| 🔶 → 🛨 Создани                              | ие карточек мар   | кетплейсов    |                 |                |                                                                                                    |          |                         |                      | 8                  |
|--------------------------------------------|-------------------|---------------|-----------------|----------------|----------------------------------------------------------------------------------------------------|----------|-------------------------|----------------------|--------------------|
| Категория: Водолазки                       |                   | · (           | Личный кабинет: | Wildberries Fl | BS (с нашего с                                                                                                    | клада)   | * L                     | tos cr               | сыть настройки Еще |
| Запопнение данных карточек                 | Отправка карточек | Сопоставление | с маркетплейсом | ැිරි Категории | Wildberries                                                                                                    | ැලි Cono | ставление реквизитов    |                      |                    |
|                                            | Рекв              | изиты номен   | клатуры         |                |                                                                                                    |          | C                       | войства категории    |                    |
| Поиск                                      | х Показать: осно  | вные - С      | Общие           | Дл             | я вида номенк                                                                                                    | латуры   |                         |                      | 🕒 Скопировать      |
| Попе                                       |                   |               |                 |                | Это доп. свой                                                                                                    | іство 🔺  | Свойство                | Обязательное         | Поле номенкла      |
| КомплектацияZippo                          |                   |               |                 |                | <ul> <li>Image: A second second s</li></ul> |          | • Предмет               |                      |                    |
| Наименование                               |                   |               |                 |                |                                                                                                    |          | Бренд                   | ~                    | Производитель      |
| Наименование для печат                     | и                 |               |                 |                |                                                                                                    |          | Комплектация            | $\checkmark$         | [Комплектация      |
| Объем (знаменатель)                        |                   |               |                 |                |                                                                                                    |          | Пол                     | ~                    |                    |
| Объем (чиспитель)                          |                   |               |                 |                |                                                                                                    |          | Cocraв                  | <ul> <li></li> </ul> |                    |
| Основной материал                          |                   |               |                 |                | 1                                                                                                    | _        | Страна-производитель    | ✓                    |                    |
| Площадь (знаменатель)                      |                   |               |                 |                |                                                                                                    |          | Тнвэд                   | ~                    |                    |
| Площадь (чиспитель)                        |                   |               |                 |                |                                                                                                    |          | Артикул поставщика      |                      |                    |
| Πon                                        |                   |               |                 |                | <ul> <li></li> </ul>                                                                                                    |          | Возрастная группа (пет) |                      |                    |
| Flon (Wildberries)                         |                   |               |                 |                | <ul> <li></li> </ul>                                                                                                    |          | Декоративные элементе   | ы                    |                    |
| Производитель (бренд)                      |                   |               |                 |                |                                                                                                    |          | Длина изделия по слинке | 9                    |                    |
| <ul> <li>Производитель, импорте</li> </ul> | р (контрагент)    |               |                 |                |                                                                                                    |          | Любимые герои           |                      |                    |
| Размер (Wildberries)                       |                   |               |                 |                | <ul> <li>Image: A second second s</li></ul> |          | Назначение              |                      |                    |
| Рос. paзмep (Wildberries)                  | )                 |               |                 |                | <ul> <li>Image: A second second s</li></ul> |          | Направление             |                      |                    |
| Coctas (Wildberries)                       |                   |               |                 |                | <ul> <li>Image: A second second s</li></ul> |          | Описание                |                      |                    |
| Срок годности, дней                        |                   |               |                 |                | <ul> <li>Image: A second second s</li></ul> |          | Особенности модели      |                      |                    |
| Страна                                     |                   |               |                 |                | <ul> <li>Image: A second second s</li></ul> |          | Параметры модели на ф   | фот                  |                    |
| Страна-производитель (V                    | Wildberries)      |               |                 |                | <ul> <li>Image: A second second s</li></ul> |          | Размер на модели        |                      |                    |
| Текстовое описание                         |                   |               |                 |                |                                                                                                    |          | Рисунок                 |                      |                    |
| Тнвэд (Wildberries)                        |                   |               |                 |                | <ul> <li>Image: A second second s</li></ul> |          | Рост модели на фото     |                      |                    |
|                                            |                   |               |                 |                |                                                                                                    |          | -                       |                      |                    |

Рис. 12 Сопоставление реквизитов справочника "Номенклатура" со свойствами категорий

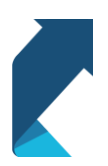

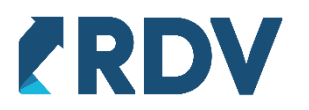

# Формирование карточек Wildberries

# Подбор номенклатуры

Для выбора необходимой номенклатуры нужно воспользоваться кнопкой "Подобрать товары" на вкладке "Заполнение данных карточек", либо выбирая каждую позицию отдельно из справочника с помощью кнопки "Добавить".

| 🗲 → 🌟 Создание карточек м                  | аркетплейсов    | 3                 |                           |       |                        |                     |                  | Ð      | I ×   |
|--------------------------------------------|-----------------|-------------------|---------------------------|-------|------------------------|---------------------|------------------|--------|-------|
| Категория: Водопазки                       | •               | Личный кабинет.   | Wildberries FBS (с нашего | склад | ia)                    | • C                 | 💱 Скрыть нас     | тройки | Еще - |
| Заполнение данных карточек Отправка карточ | ек Сопоставлени | е с маркетплейсом | 🐼 Категории Wildberries   | 1     | Сопоставление реквизил | гов                 |                  |        |       |
| Добавить - 🥑 🗇 Показать: все               | е • Заполнить · | Excel •           | Сохранить черновик        | 1.    | Проверить корректност  | ь данных 🔶 2. Сформ | ировать карточки | E      | Еще - |
| Добавить                                   | Ins             |                   | Товар маркетплейса        |       | Обязательные           |                     |                  |        |       |
| 📇 Подобрать товары                         |                 |                   |                           |       | Бренд *                | Комплектация *      | Пon *            | Состав | *     |
| Добавить товары из черновика               |                 |                   |                           |       |                        |                     |                  |        |       |
| Добавить номенклатуру по товарам марн      | кетплейса       | [                 |                           |       |                        |                     |                  |        |       |
|                                            |                 | 2                 |                           |       |                        |                     |                  |        |       |
|                                            |                 |                   |                           |       |                        |                     |                  |        |       |

# Рис. 13 Способы добавления номенклатуры

Нажимаем "Подобрать товары", в открывшемся окне есть возможность подбора товара, по различным полям. В примере подбор происходит по номенклатуре находящейся в группе "Зажигалки". После выставленных значений, требуется нажать на "Заполнить", и по всем выставленным параметрам подберётся товар. В окне "Подобранные товары" есть возможность удаления ненужных товаров. После подбора необходимых товаров нажимаем "Выбрать".

| Подбор товаров<br>Отбор      |                   |       |          |                                     |         |              | 0 ! . ×                            |
|------------------------------|-------------------|-------|----------|-------------------------------------|---------|--------------|------------------------------------|
| Сохранить                    |                   | Еще - | Доба     | вить новый элемент                  | Сгрупп  | ировать успо | вия 🛉 Еце - ?                      |
| Наименование                 | Ответственный     |       | ſ        | lone                                |         | Вид сравне   | ния Значение                       |
| — Отбор                      | aegorov@rdv-it.ru | 1     |          | 🕳 Номенклатура                      |         | B rpynne     | Водопазки 🔹 🗗                      |
| 🧠 Отбор по виду номенклатуры |                   |       |          | Только в наличии                    |         |              | Водолазки 🖌 📐                      |
|                              |                   |       |          | - Склад                             |         | Равно        | TEST                               |
|                              |                   |       |          | <ul> <li>Сегмент номенк</li> </ul>  | патуры  | Равно        | Попо                               |
|                              |                   |       |          | Номенклатура.К                      | ачество | Равно        | Зажигалки                          |
|                              |                   |       |          | 🕳 Цена                              |         | Больше иг    | Носители информации                |
|                              |                   |       |          | 🗕 Вид цены (Для н                   | аценк   | Равно        | Компьютерные аксессуары            |
|                              |                   |       |          | - Наценка                           |         | Равно        | Бытовые таймеры (не для прогрузки) |
|                              |                   |       |          | 🗕 Наценка процен                    | π       | Равно        | Bereauti pro                       |
|                              |                   |       |          | <ul> <li>Выгружен на тор</li> </ul> | ргову   | Равно        | TIOREARTS BLC                      |
|                              |                   |       |          |                                     |         |              |                                    |
| Заполить                     |                   |       |          |                                     |         |              |                                    |
|                              |                   |       |          |                                     |         |              |                                    |
| Подобранные Говары (64)      |                   |       |          |                                     |         |              |                                    |
|                              |                   |       | ×        |                                     |         |              | Eщe -                              |
| N Номенклатура               |                   | Xapa  | теристик | a                                   |         |              |                                    |
| 1 Водолазки C'est la vie     |                   | 40-46 | красный  | 1                                   |         |              |                                    |
| 2 Водолазки C'est la vie     |                   | сочнь | й гранат |                                     |         |              |                                    |
| 3 Водолазки C'est la vie     |                   | 40-46 | молочны  | ый                                  |         |              |                                    |
| 4 Водопазки C'est la vie     |                   | 40-46 | черный   |                                     |         |              |                                    |
| 5 Водолазки C'est la vie     |                   | 40-46 | , СИНИЙ  |                                     |         |              |                                    |
| 6 Водолазки C'est la vie     |                   | синяя | волна    |                                     |         |              |                                    |
| 7 Водолазки C'est la vie     |                   | 40-46 | темно-б  | ежевый                              |         |              |                                    |
| 8 Водолазки C'est la vie     |                   | 40-46 | , пудра  |                                     |         |              |                                    |

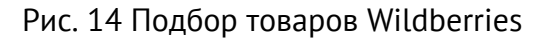

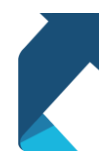

+7 (495) 127-03-47

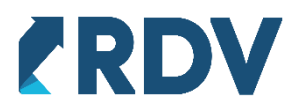

#### Заполнение карточек

Программа позволяет фильтровать подобранные товары по двум параметрам: "Незаполненные" и "Дубликаты". Параметр "Незаполненные", отбирает только по незаполненным обязательным реквизитам, поле которых подсвечено пунктирно-красной линией с соответствующим заголовком. Параметр "Дубликаты", отбирает одинаковую номенклатуру с идентично заполненными реквизитами.

|   | +      | → 📩 Создани            | е карточек маркетплей       | СОВ                  |                                 |                            |                       | I 1                      | × |
|---|--------|------------------------|-----------------------------|----------------------|---------------------------------|----------------------------|-----------------------|--------------------------|---|
| К | атегор | ия: Водопазки          |                             |                      | Wildberries FBS (с нашего скла, | да) -                      | D (2                  | 3 Скрыть настройки Еще - | • |
|   | Запоп  | нение данных карточек  | Отправка карточек Сопоставл | ение с маркетплейсом | හි Категории Wildberries හි     | Сопоставление реквизитов   |                       |                          |   |
|   | Доб    | авить -                | Показать: все 🔹 Запопни     | ть • 🗶 Ехсеі •       | Сохранить черновик              | Проверить корректность дан | ных 🔶 2. Сформировать | карточки Еще -           |   |
|   |        | Номенклатура           | Bce                         | кул                  | Товар маркетплейса              | Обязательные               |                       |                          |   |
|   |        |                        | Незаполненные               |                      |                                 | Бренд *                    | Комплектация *        | Поп *                    |   |
|   |        | Водопазки C'est la vie | Дубликаты                   | 03-098/черный        |                                 |                            |                       |                          |   |
|   |        | Водопазки C'est la vie | 19                          | 0-03-098/пудра       |                                 |                            |                       |                          |   |

#### Рис. 15 Фильтрация заполненных товаров

#### Из номенклатуры

Имеется возможность заполнения карточки товаров на основании реквизитов номенклатуры в соответствии с заданными настройками сопоставления (заголовок "Сопоставление реквизитов"). Для того чтобы воспользоваться заполнением из номенклатуры необходимо нажать кнопку "Таблицу данными номенклатуры".

| 🔺 → 🛧 Создание карточек маркетпле                   | ейсов                                             |                      |                |                 | ڹ                  | ×     |
|-----------------------------------------------------|---------------------------------------------------|----------------------|----------------|-----------------|--------------------|-------|
| Категория: Водолазки                                | • 🗗 Личный кабинет: Wildberries FBS (с нашего     | склада)              | -              | 5               | З Скрыть настройки | Еще - |
| Заполнение данных карточек Отправка карточек Сопост | тавление с маркетплейскии 🔯 Категории Wildberries | Опоставление рек     | визитов        |                 |                    |       |
| Добавить • 🕢 🗇 Показать: все • Запол                | олнить - 🔣 Excel - 📄 Сохранить черновик           | 1. Проверить коррект | ность данных 💠 | 2. Сформировать | карточки           | Еще • |
| Номенклатура Хара                                   | Таблицу данными номенклатуры                      | Обязательные         |                |                 |                    |       |
| СТИК                                                | Таблицу данными товаров маркетплейсов             | Бренд *              | Комплект       | гация *         | Non *              |       |
| Водопазки C'est la vie                              | Колонку в отмеченных строках                      |                      |                |                 |                    |       |
| Bogonaзки C'est la vie                              | 190-03-098/пудра                                  |                      |                |                 |                    |       |
|                                                     |                                                   |                      |                |                 |                    |       |

#### Рис. 16 Заполнение реквизитов товара из номенклатуры

#### С помощью Excel

Если в номенклатуре недостаточно данных для создания карточек, либо необходимые аналитики ведутся в другой системе, то рекомендуется воспользоваться выгрузкой таблицы в Excel, с помощью кнопки "Выгрузить" находящейся в подменю "Excel". И продолжить заполнение карточек в сформированном файле.

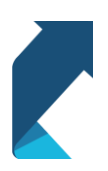

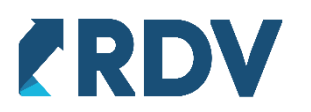

|   | +      | → 🌟 Создани            | е карточек і   | маркетпл   | ейсов      |                 |             |                |           |                         |                     | (                      | ₽ i × |
|---|--------|------------------------|----------------|------------|------------|-----------------|-------------|----------------|-----------|-------------------------|---------------------|------------------------|-------|
| К | атегор | ия: Водопазки          |                |            | • 🗗        | Личный кабинет: | Wildberries | FBS (с нашего  | склада)   | •                       | -P                  | Орани Скрыть настройки | Еще - |
| [ | Заполн | нение данных карточек  | Отправка карто | очек Сопос | тавление с | маркетплейсом   | ξ           | ии Wildberries | ខ្មែរ Con | оставление реквизитов   |                     |                        |       |
|   | Доб    | авить -                | Показать: во   | e • 3ano   | лнить -    | Excel -         | Сохранить   | • черновик     | 1. Про    | верить корректность дан | ных 💠 2. Сформирова | ть карточки            | Еще • |
|   |        | Номенклатура           |                | Характери  | Артикул    | Выгрузить       | вр          | кетплейса      | 06        | язательные              |                     |                        |       |
|   |        |                        |                | стика      |            | Загрузить       |             |                | Бр        | еңд *                   | Комплектация *      | Пол *                  |       |
|   |        | Водолазки C'est la vie |                |            | 190-03-0   | 98/черный       |             |                |           |                         |                     |                        |       |
|   |        | Водопазки C'est la vie |                |            | 190-03-0   | 98/пудра        |             |                |           |                         |                     |                        |       |

# Рис. 17 Выгрузка/Загрузка в Excel

Для выгрузки файла также необходимо выбрать категорию и подобрать необходимую номенклатуру. Заполненные на основании номенклатуры реквизиты (раздел Формирование карточек - из номенклатуры) будут выгружены в файл. Перед выгрузкой рекомендуется выполнить сопоставление реквизитов и заполнение реквизитов Wildberries. В выгруженном файле, реквизиты, которые должны будут заполняться из справочника, их ячейки будут подсвечены жёлтым, остальные же заполняются вручную и не требуют загрузки из справочника. Обязательные реквизиты будут выделены в заголовке символом "\*".

| Файл <b>Главная</b> Вставка Разметка страницы Формулы               | Данные Рецензирование                                                    | Вид Справка                     |                                                                        | 🖻 Поделиться 🖓 Примечания                                        |
|---------------------------------------------------------------------|--------------------------------------------------------------------------|---------------------------------|------------------------------------------------------------------------|------------------------------------------------------------------|
| $\begin{array}{c c} & & \\ & & \\ & \\ & \\ & \\ & \\ & \\ & \\ & $ | <ul> <li>В Переносить текст</li> <li>Объединить и поместить в</li> </ul> | Общий<br>центре ~ 🖾 ~ % 000 😚 🖇 | Условное Форматировать Стили<br>форматирование * как таблицу * ячеек * | Вставить Удалить Формат<br>• • • • • • • • • • • • • • • • • • • |
| Буфер обмена Га Шрифт Га                                            | Выравнивание                                                             | Гы Число                        | Гы Стили                                                               | Ячейки Редактирование 🔨                                          |
| R27C5 * : × ✓ fx                                                    |                                                                          |                                 | /                                                                      | ¥                                                                |
| a 1 2 3                                                             | 4                                                                        | 5                               | 6                                                                      | 7 8                                                              |
| 1 Номенклатура Характеристика                                       | Артикул                                                                  | Бренд *                         | Комплектация "Пол "                                                    | Состав "Стр                                                      |
| 2 Bogonasixi C'est la vie<br>3 Bogonasixi C'est la vie<br>4         |                                                                          |                                 |                                                                        |                                                                  |
| 5                                                                   |                                                                          |                                 |                                                                        |                                                                  |
| 7 8                                                                 |                                                                          |                                 |                                                                        |                                                                  |

#### Рис. 18 Выгруженный файл Excel

После заполнения карточек в файле, необходимо загрузить файл в обработку создания карточек с помощью кнопки "Загрузить" расположенной в подменю "Excel" (рис. 19). При загрузке проверяется корректность данных, которые должны сопоставиться со справочником, например, указали неверное название бренда, то при загрузке ячейка будет выделена красным.

| 🔶 🔶 🛧 Создание карточек                   | маркетплейсов                         |                                              |                              | ∂ I ×                    |
|-------------------------------------------|---------------------------------------|----------------------------------------------|------------------------------|--------------------------|
| Категория: Водолазки                      | <ul> <li> С</li> <li>Личны</li> </ul> | й кабинет: Wildberries FBS (с нашего склада) | * [2                         | 🐯 Скрыть настройки Еще - |
| Заполнение данных карточек Отправка карто | очек Сопоставление с маркетл          | плейсом 🔯 Категории Wildberries 🔯 Сопоставл  | ение реквизитов              |                          |
| Добавить - 🧭 🗇 Показать: в                | се - Заполнить - 🗶 Ехс                | cel - Сохранить черновик 1. Проверить        | корректность данных 🔶 2. Сфо | румровать карточки Еще - |
| Номенклатура                              | Характери Артикул                     | Товар маркетплейса Обязател                  | ьные                         |                          |
|                                           | стика                                 | Бренд *                                      | Комплектация *               | ∏on <sup>∗</sup>         |
| Bogonaзки C'est la vie                    | 190-03-098/черны                      | ый Проверка                                  | ошибки 1 шт                  | Мужской                  |
| Boдопазки C'est la vie                    | 190-03-098/пудра                      | C'est la vie                                 | а 1шт                        | Мужской                  |

Рис. 19 Проверка ошибки сопоставления со справочником при загрузке из Excel

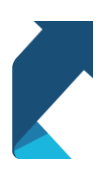

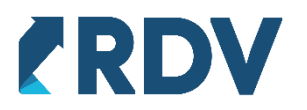

#### Дублирование карточек маркетплейсов

Возможно заполнение по уже созданным карточкам товаров Wildberries. Например, для дублирования карточек в другие личные кабинеты Wildberries или дублирование карточек внутри одного кабинета с небольшими изменениями атрибутов. В подменю "Добавить" необходимо нажать "Добавить номенклатуру по товарам маркетплейсов".

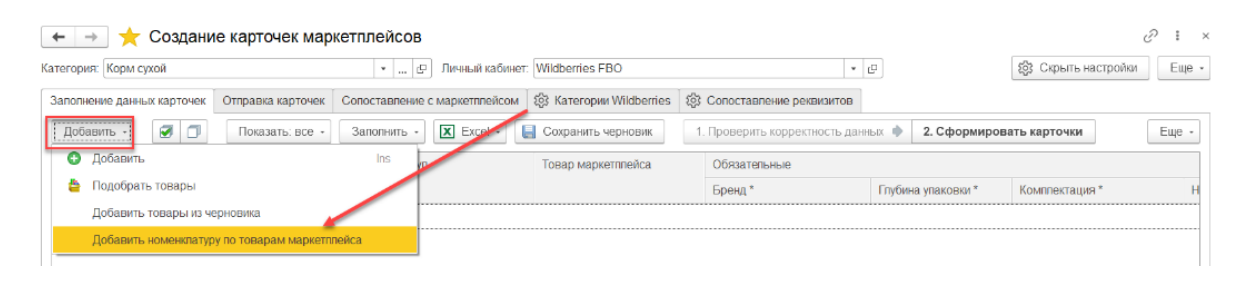

# Рис. 20 Открытие формы подбора карточек маркетплейсов

После чего откроется окно подбора товаров маркетплейсов, где необходимо выбрать карточки, которые будут продублированы.

| 🖄 Подбор номенклатуры по това         | рам маркетплейсов          | ∂ : □           |
|---------------------------------------|----------------------------|-----------------|
| Выбрать                               | Поиск (Ctrl+F)             | х 🔍 - Еще -     |
| Товар маркетплейса                    | Номенклатура               | Характеристика  |
| Wildberries FBO                       |                            |                 |
| 🖂 🧰 Корм сухой                        |                            |                 |
| 🗢 🖮 Котправке                         |                            |                 |
| ROYAL CANIN BENGAL ADULT 2 κ          | ROYAL CANIN BENGAL ADU     |                 |
| ROYAL CANIN BRITISH SHORTHAI          | ROYAL CANIN BRITISH SHO    |                 |
| ROYAL CANIN GERMAN SHEPHE             | ROYAL CANIN GERMAN SH      |                 |
| 😑 💼 Wildberries FBS (с нашего склада) |                            |                 |
| 🗢 🧰 Водолазки                         |                            |                 |
| 😑 💼 На модерации                      |                            |                 |
| Водолазки C'est la vie / 40-46, кра   | Водолазки C'est la vie     | 40-46, красный  |
| 😑 🧰 Успешно                           |                            |                 |
| Водолазки C'est la vie / 40-46, мол   | Водолазки C'est la vie     | 40-46, молочный |
| 🗢 🧰 Корм сухой                        |                            |                 |
| 😑 💼 На модерации                      |                            |                 |
| 1С предприятие 8.3 Руководство        | 1С предприятие 8.3 Руковод |                 |
|                                       |                            | <b>X A V X</b>  |

Рис. 21 Выбор товара маркетплейса

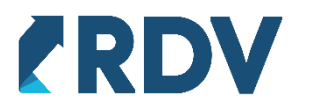

На основании выбранного товара будут заполнены свойства для новых карточек, при необходимости их можно изменить, сохранить в черновик и т.д..

| ← → 🌟 Создание карточек маркетпле                   | йсов                          |                          |                             |                    | c                    | ? <b>:</b> × |
|-----------------------------------------------------|-------------------------------|--------------------------|-----------------------------|--------------------|----------------------|--------------|
| Категория: Корм сухой                               | 🗗 Личный кабинет: Wildber     | erries FBO               | * 6                         | 1                  | 203 Скрыть настройки | Еще -        |
| Заполнение данных карточек Отправка карточек Сопост | авление с маркетплейсом 🖏 Кат | атегории Wildberries 🖏 С | опоставление реквизитов     |                    |                      |              |
| Добавить - 🕑 🗇 Показать: все - Запог                | нить - 🔀 Excel - 📃 Сохра      | ранить черновик 1. П     | роверить корректность даннь | 🗴 🔶 2. Сформирова  | ть карточки          | Еще -        |
| Номенклатура Характери                              | Артикул Товар                 | ар маркетплейса (        | Обязатепьные                |                    |                      |              |
| стика                                               |                               | E                        | Бренд *                     | Глубина упаковки * | Комплектация *       | Н            |
| ROYAL CANIN BENGAL ADULT 2 KT K                     | 68299                         | F                        | ROYAL CANIN                 | 10,000             | - 1 шт               | К            |

Рис. 22 Карточка, заполненная на основании другого товара маркетплейса

#### Вручную

Возможно заполнение реквизита, путём ввода с клавиатуры, либо выбором из справочника, если поле позволяет сделать выбор из справочника, то необходимо выбрать именно из него, например, как в поле «Бренд», сначала нажимаем на стрелку вниз, для открытия выпадающего списка, затем «Показать все».

| 🗲 → 🌟 Создание карточек маркетпле                   | ейсов                    |                                 |                         |                          | c? = >                   |
|-----------------------------------------------------|--------------------------|---------------------------------|-------------------------|--------------------------|--------------------------|
| Категория: Водопазки                                | • 🗗 Личный кабинет. 🕻    | Wildberries FBS (с нашего склад | a)                      | * D                      | 3 Скрыть настройки Еще - |
| Заполнение данных карточек Отправка карточек Сопост | гавление с маркетплейсом | ිය Категории Wildberries දියි ( | Сопоставление реквизито | B                        |                          |
| Добавить - 🥑 🗇 Показать: все - Запо                 | лнить - 🗵 Ехсеі -        | Сохранить черновик 1.           | Проверить корректность  | данных 🤌 2. Сформировать | в карточки Еще -         |
| Номенклатура Характери                              | Артикул                  | Товар маркетплейса              | Обязательные            |                          |                          |
| стика                                               |                          |                                 | Бренд *                 | Комплектация *           | Non *                    |
| Водопазки C'est la vie                              | 190-03-098/черный        |                                 | -                       | х 1шт                    | Мужской                  |
| Boдonaзки C'est la vie                              | 190-03-098/пудра         |                                 | Введите строку для по   | иска                     | Мужской                  |
|                                                     |                          |                                 | Нажмите Показать все    | для выбора               |                          |
|                                                     |                          |                                 | Показать все            |                          |                          |
|                                                     |                          |                                 |                         |                          |                          |

#### Рис. 23 Заполнение реквизита из справочника

#### Заполнение колонки в отмеченных строках

Предусмотрено заполнение колонки в отмеченных строках, для увеличения эффективности заполнения реквизитов вручную. Данная операция делается посредством выделения необходимой номенклатуры из списка. Возможно выделение товаров несколькими способами:

- 1. Установка маркера на все строки;
- 2. Снятие маркера со всех строк;
- 3. Выделение необходимых строк с номенклатурой вручную.

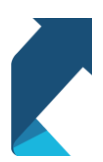

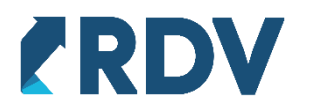

После выделения необходимых строк, требуется выбрать колонку, нажав на неё один раз левой кнопкой мыши. Затем нажать "Колонку в отмеченных строках" и в появившемся окне ввести вручную или выбрать из справочника необходимое значение реквизита.

| +      | 🔸 🌟 Создани            | е карточек марке  | етплейсов                                |                               |          |                           |                   |                   | I :         |
|--------|------------------------|-------------------|------------------------------------------|-------------------------------|----------|---------------------------|-------------------|-------------------|-------------|
| Катего | рия: Водолазки         |                   | <ul> <li>          Пичный каб</li> </ul> | инет: Wildberries FBS (с наше | го скла, | да)                       | · LP              | ស្ដ្រៃ Скрыть нас | стройки Еще |
| Запо   | пнение данных карточек | Отправка карточек | Сопоставление с маркетплейс              | ом (양 Категории Wildberrie    | s 🎲      | Сопоставление реквизитов  |                   |                   |             |
| До     | бавить ქ 🗐 🗇           | 2Показать: все -  | Заполнить - 🗶 Ехсеl -                    | 层 Сохранить черновик          | 1        | Проверить корректность да | анных 🔷 2. Сформи | ировать карточки  | Еще -       |
|        | Номенклатура           | Хара              | Таблицу данными номе                     | цу данными номенклатуры Обяз  |          | Обязательные              |                   |                   |             |
|        |                        | СТИКа             | Таблицу данными товар                    | оов маркетплейсор             |          | Бренд *                   | Комплектация *    | Пол *             |             |
|        | Водолазки C'est la vie | сочн              | Колонку в отмеченных о                   | строках                       |          |                           |                   |                   |             |
|        | Водолазки C'est la vie | 40-46             | б, м 190-03-098/красный                  |                               |          |                           |                   |                   |             |
|        | Водолазки C'est la vie | 40-46             | б, ч 190-03-098/красный                  |                               |          |                           |                   |                   |             |
|        | Водолазки C'est la vie | 40-46             | б, с 190-03-098/красный                  |                               |          |                           |                   |                   |             |
|        | Водолазки C'est la vie | синяя             | я в 190-03-098/красный                   |                               |          |                           |                   |                   |             |
|        | Водолазки C'est la vie | 40-46             | б, т 190-03-098/красный                  |                               |          |                           |                   |                   |             |
|        | Водолазки C'est la vie | 40-46             | б, п 190-03-098/красный                  |                               |          |                           |                   |                   |             |
|        |                        |                   |                                          |                               |          |                           |                   |                   |             |

Рис. 24 Заполнение реквизита в отмеченных колонках

Под полями множественного выбора понимаются атрибуты карточки, где можно выбрать несколько значений. Например, состав и комплектация. Количество значений в конкретных полях карточки Wildberries может ограничено (ограничение со стороны маркетплейса).

При заполнении карточки в 1С необходимо перейти в форму указания значений с помощью кнопки, показанной на скриншоте ниже.

| 🗲 → 🛨 Создание карточек маркетпл                    | ейсов                                             |                                    | (                        | ∂         |
|-----------------------------------------------------|---------------------------------------------------|------------------------------------|--------------------------|-----------|
| Категория: Кальсоны для малышей                     | • 🗗 Личный кабинет: Wildberries FBS (с нашего скл | ада) 🝷 🖓                           | 🐯 Показать настройки     | Еще -     |
| Заполнение данных карточек Отправка карточек Сопост | авление с маркетплейсом                           |                                    |                          |           |
| Добавить - 🦪 🗇 Показать: все - Запо                 | лнить • 🔣 Excel • 📃 Сохранить черновик            | 1. Проверить корректность данных 🔶 | 2. Сформировать карточки | Еще -     |
| Номенклатура Характери                              |                                                   |                                    |                          |           |
| Стика                                               | Cocias *                                          | Страна-производитель *             | Тнвэд *                  | Артикул เ |
| AUX Кабель Hoco Spring Audio UPA                    | кий                                               | Россия                             | 6203431900               |           |
| AUX Кабель Hoco Spring Audio UPA                    | кий                                               | Россия                             | 6203431900               |           |
| AUX Кабель НОСО UPA11 AUX Кра                       | кий                                               | Россия                             | 6203431900               |           |
| AUX Кабель НОСО UPA11 AUX Чер                       | кий                                               | Россия                             | 6203431900               |           |
| АUX Кабель НОСО UPA11 AUX Чер                       | кий                                               | Россия                             | 6203431900               |           |
| AUX Кабель НОСО UPA12 AUX Кра                       | кий                                               | Россия                             | 6203431900               |           |
| AUX Кабель НОСО UPA12 AUX Чер                       | кий                                               | Россия                             | 6203431900               |           |
|                                                     |                                                   |                                    |                          |           |

Рис. 25 Открытие формы выбора значений

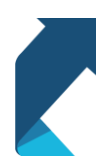

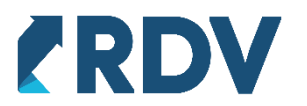

Вид формы может отличаться в зависимости от поля карточки, при этом есть три типа полей множественного выбора, которые отличаются способами заполнения:

- 1. Заполнение доступно только значениями справочников Wildberries
- 2. Доступен выбор из справочников Wildberries и произвольное заполнение
- 3. Произвольное указание значений

Далее рассматривается заполнение поля карточки на примере состава (вариант 2), так как это наиболее полный пример.

В левой части формы перечень значений, введенных пользователем. В правой части выводится список значений справочника Wildberries доступный для выбора (если доступен выбор из справочника).

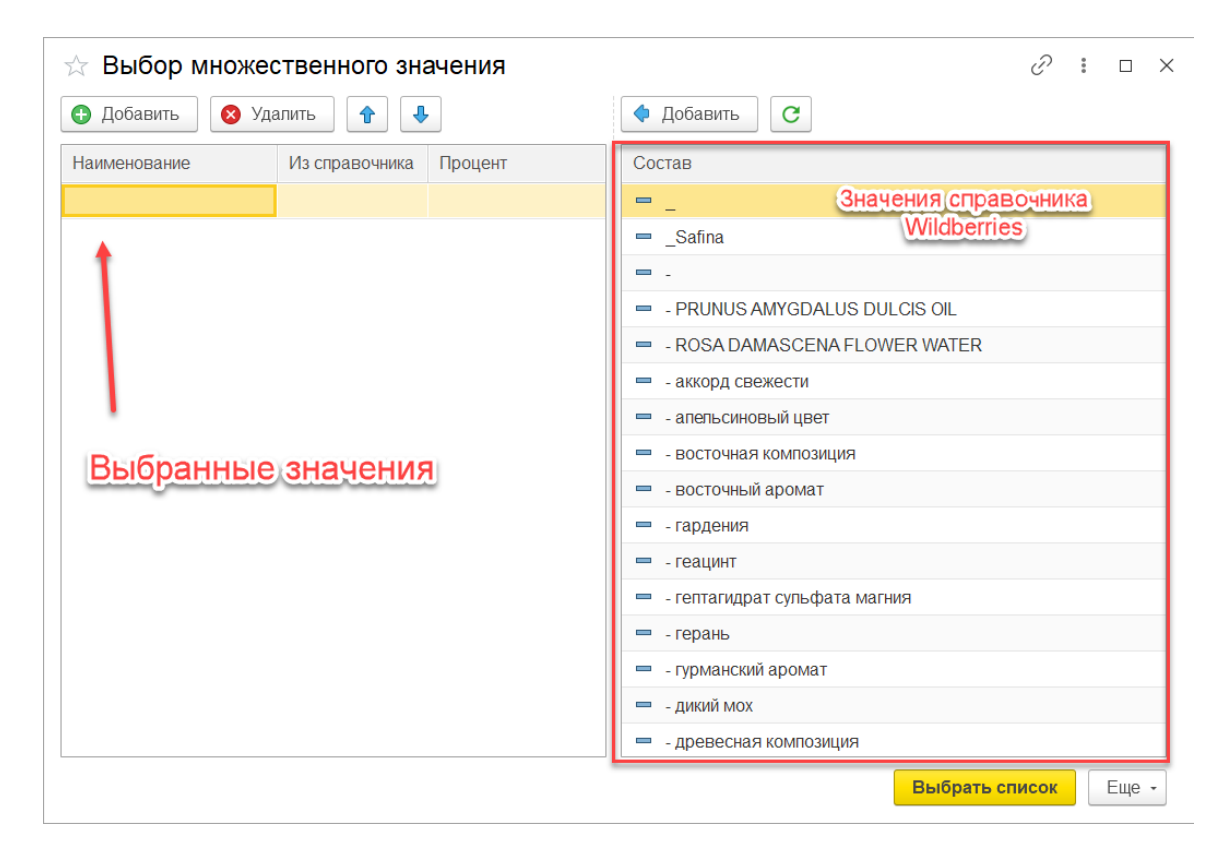

Рис. 26 Форма работы с множественными значениями

Для добавления нового значения необходимо нажать "Добавить" после чего указать в появившейся строке необходимое значение. При вводе выполняется поиск по справочнику Wildberries. Добавить элементы из справочника можно два раза нажать левой кнопкой мыши по необходимому элементу. Либо выделить несколько элементов и нажать кнопку "Добавить".

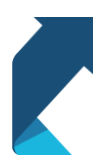

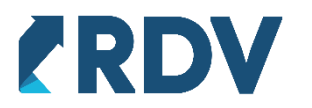

| 🔁 Добавить 🛛 🛛 🛛 | Удалить 🚹 🦊            | Ф Добавить С                                                       |
|------------------|------------------------|--------------------------------------------------------------------|
| аименование      | Из справочника Процент | Сстав                                                              |
| пепьсин          | v                      | = апельсин свежий                                                  |
|                  |                        | апельсин сладкий дегидратированный                                 |
|                  |                        | — апельсин сушеный                                                 |
|                  |                        | 📼 апельсина гидролат                                               |
|                  |                        | <ul> <li>апельсина горького цветов органический абсолют</li> </ul> |
|                  |                        | <ul> <li>Алепьсина Горького цветов экстракт</li> </ul>             |
|                  |                        | 📟 апельсина горького цветов эфирное масло                          |
|                  |                        | <ul> <li>апельсина горького цветочная вода</li> </ul>              |
|                  |                        | <ul> <li>апельсина горького экстракт</li> </ul>                    |
|                  |                        | <ul> <li>апельсина дистилят</li> </ul>                             |
|                  |                        | <ul> <li>апельсина дольки</li> </ul>                               |
|                  |                        | <ul> <li>апепьсина зеленого цедры экстракт</li> </ul>              |
|                  |                        | <ul> <li>апепьсина кожуры масло</li> </ul>                         |
|                  |                        | <ul> <li>апепьсина концентрат</li> </ul>                           |
|                  |                        | <ul> <li>апельсина концентрированный сок</li> </ul>                |
|                  |                        | 📼 апельсина кора                                                   |

Рис. 27 Добавление элементов из справочника

При работе с составом необходимо указывать количество процентов для каждого элемента. Сумма всех элементов должна быть равна 100, в противном случае карточка не будет создана.

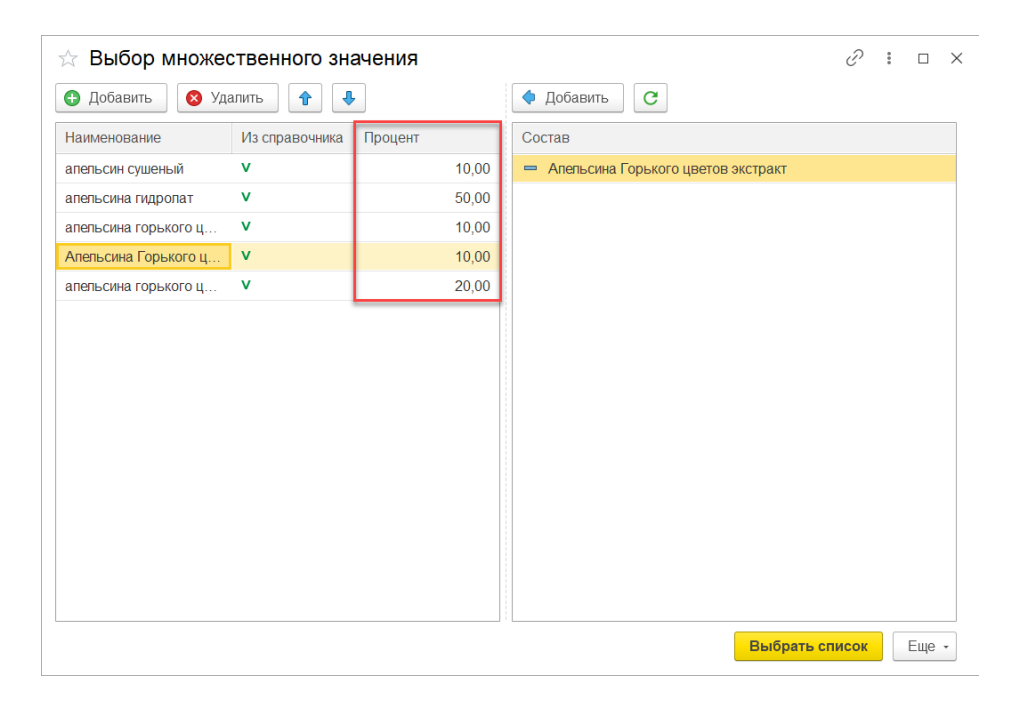

Рис. 28 Указание процента в составе

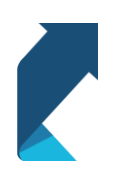

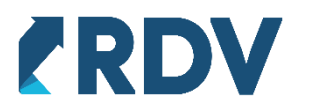

Если маркетплейс накладывает ограничение на количество элементов в списке значений, то ограничение и счетчик введенных значений отображается в шапке формы.

| ☆ Выбор множественного значения     | <i>∂</i> : □ ×                                                            |  |  |  |  |  |  |
|-------------------------------------|---------------------------------------------------------------------------|--|--|--|--|--|--|
| Выбрано 3 элементов из 10 возможных |                                                                           |  |  |  |  |  |  |
| 🔁 Добавить 🔕 Удалить 😭 🦊            | Ф Добавить С                                                              |  |  |  |  |  |  |
| Наименование Из справочника         | Комплектация                                                              |  |  |  |  |  |  |
| - 1 шт.                             | 😑 - 1 ωτ.                                                                 |  |  |  |  |  |  |
| - АV Кабель-переходник - Руковод    | <ul> <li>семена растения Колерия - 1 шт.</li> </ul>                       |  |  |  |  |  |  |
| - ключ для установки диска,         | <ul> <li>-инструкция по применению данного набора - 1 шт.</li> </ul>      |  |  |  |  |  |  |
|                                     | <ul> <li>-цветоносодержатель наборный с двумя клипсами - 1 шт.</li> </ul> |  |  |  |  |  |  |
|                                     | <ul> <li>! Графин с крышкой-пробкой - 1 шт.</li> </ul>                    |  |  |  |  |  |  |
|                                     | <ul> <li>! Дренажная ласка 1,4 м 1 шт.</li> </ul>                         |  |  |  |  |  |  |
|                                     | <ul> <li>! Зонт автоматический - 1 шт.</li> </ul>                         |  |  |  |  |  |  |
|                                     | <ul> <li>! когтерез - 1 шт.</li> </ul>                                    |  |  |  |  |  |  |
|                                     | <ul> <li>! Пирамидка - 1 шт.</li> </ul>                                   |  |  |  |  |  |  |
|                                     | <ul> <li>! Раколовка - 1 шт.</li> </ul>                                   |  |  |  |  |  |  |
|                                     | ! Трос с зажимом 0,6 м 1 шт.                                              |  |  |  |  |  |  |
|                                     | 💻 ! фонарь - 1 шт., ремешок - 1 шт., кейс -1 шт., провод USB              |  |  |  |  |  |  |
|                                     | 💻 ! шапка-шлем - 1 шт.                                                    |  |  |  |  |  |  |
|                                     | <ul> <li>!Корректирующее белье - 1 шт.</li> </ul>                         |  |  |  |  |  |  |
|                                     | <ul> <li>!Утягивающие легинсы - 1 шт.</li> </ul>                          |  |  |  |  |  |  |
|                                     | Выбрать список Еще -                                                      |  |  |  |  |  |  |

Рис. 29 Информация об ограничениях по количество значений на примере поля "Комплектация"

При заполнении карточек с помощью Excel разные значения необходимо разделять с помощью символов "&&", а для указания доли в составе ввести количество процентов после символов "%%". Маска для заполнения

- 1. <значение\_1>%%<количество процентов>&&<значение\_2>%%<количество процентов> для состава
- 2. <значение\_1>&&<значение\_2> пример для остальных полей множественного выбора без необходимости указания доли каждого значения.

#### Сохранение черновика

В обработке "Создание карточек маркетплейсов" для сохранения всех заполненных данных предусмотрена возможность сохранения черновика, посредством нажатия соответствующей кнопки "Сохранить черновик".

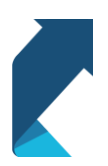

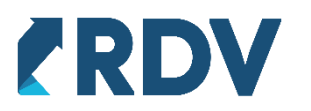

| 🗲 🔸 🛧 Создание карточек маркетплейсов                                                                                         |                                               |                                                     |                              |                        |                |  |  |  |  |  |  |  |
|----------------------------------------------------------------------------------------------------|-----------------------------------------------|-----------------------------------------------------|------------------------------|------------------------|----------------|--|--|--|--|--|--|--|
| Категория: Водолазки                                                                                                    | <ul> <li> С</li> <li>Личный кабине</li> </ul> | 🖉 Личный кабинет: Wildberries FBS (с нашего склада) |                              |                        |                |  |  |  |  |  |  |  |
| Запопнение данных карточек Отправка карточек Сопоставление с маркетплейсом 🕄 Категории Wildberries 🖏 Сопоставление реквизитов |                                               |                                                     |                              |                        |                |  |  |  |  |  |  |  |
| Добавить - 🖉 🗇 Показать: вс                                                                                                   | се - Заполнить - 🗶 Ехсеl -                    | 层 Сохранить черновик                                | . Проверить корректность дан | нных 🔷 2. Сформировать | карточки Еще - |  |  |  |  |  |  |  |
| Номенклатура                                                                                                    | Характери Артикул                             | Товар маркетплейса                                  | Обязательные                 |                        |                |  |  |  |  |  |  |  |
|                                                                                                    | СТИКА                                         |                                                     | Бренд *                      | Комплектация *         | Пол *          |  |  |  |  |  |  |  |
| Bодолазки C'est la vie                                                                                                    | сочный 190-03-098/красный                     |                                                     | C'est la vie                 | 1 шт                   | Мужской        |  |  |  |  |  |  |  |
| Boдопазки C'est la vie                                                                                                    | 40-46, м 190-03-098/красный                   |                                                     | C'est la vie                 | 1шт                    | Мужской        |  |  |  |  |  |  |  |

Рис. 30 Сохранение заполненных данных в черновик

После закрытия окна "Создание карточек маркетплейсов", при повторном входе будет возможность загрузки сохранённых данных из черновика. Необходимо выбрать нужный черновик (если их несколько) и нажать "Выбрать черновик".

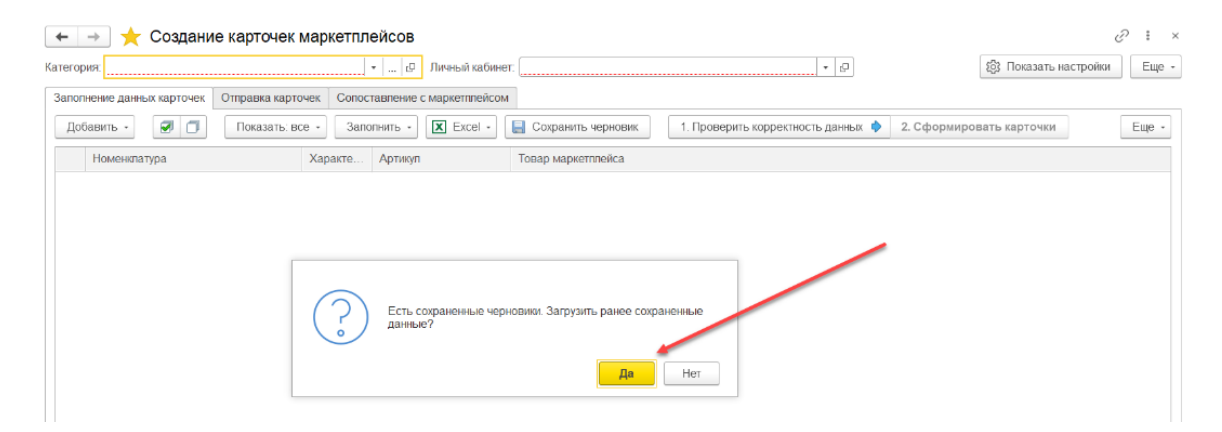

В окне слева отображено:

- 1. Дата дата сохранения черновика;
- 2. Торговая площадка личный кабинет;
- 3. Предмет категория товара.

Предусмотрена возможность удаления черновиков нажатием кнопки "Удалить черновик".

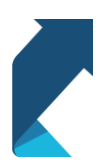

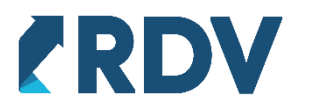

| Сохраненнь<br>Выбрать черновик | IE ЧЕРНОВИКИ<br>В Удалить черновик |           |                        | ∂ : □ >         |
|--------------------------------|------------------------------------|-----------|------------------------|-----------------|
| Дата                           | Торговая площадка                  | Предмет   | Номенклатура           | Характеристика  |
| 04.08.2021 12:10:39            | Wildberries FBS (с нашего склада)  | Водолазки | Водолазки C'est la vie | 40-46, красный  |
|                                |                                    |           | Водолазки C'est la vie | 40-46, молочный |

# Рис. 31 Выбор сохранённого черновика

После выбора черновика, в обработку "Создание карточек маркетплейсов" будут загружены все сохранённые данные.

| 🗲 🔿 📩 Создание карточек маркетплейсов 🧷 🗉      |                                                 |                                   |                            |                       |                    |       |  |  |  |  |  |  |
|------------------------------------------------|-------------------------------------------------|-----------------------------------|----------------------------|-----------------------|--------------------|-------|--|--|--|--|--|--|
| Категория: Водопазки                           | <ul> <li> С</li> <li>Личный кабинет.</li> </ul> | Wildberries FBS (с нашего скла,   | да) 🗸                      | ₽ ٤                   | 😚 Скрыть настройки | Еще • |  |  |  |  |  |  |
| Заполнение данных карточек Отправка карточек С | опоставление с маркетплейсом                    | දිලි3 Категории Wildberries දිලි3 | Сопоставление реквизитов   |                       |                    |       |  |  |  |  |  |  |
| Добавить - 🥑 🗇 Показать: все -                 | Заполнить - 🔀 Ехсеl -                           | Сохранить черновик                | Проверить корректность дан | ных 🔶 2. Сформировате | ь карточки         | Еще • |  |  |  |  |  |  |
| Номенклатура Харак                             | ери Артикуп                                     | Товар маркетплейса                | Обязательные               |                       |                    |       |  |  |  |  |  |  |
| Стика                                          |                                                 |                                   | Бренд *                    | Комплектация *        | Non *              |       |  |  |  |  |  |  |
| Водопазки C'est la vie 40-46,                  | < 190-03-098/красный                            | Водопазки C'est la vie / 40       | C'est la vie               | - 1 шт                | Мужской            |       |  |  |  |  |  |  |
| Boдonазки C'est la vie 40-46,                  | м 190-03-098/какао                              | Водопазки C'est la vie / 40       | C'est la vie               | - 1 шт                | Мужской            |       |  |  |  |  |  |  |

Рис. 32 Загруженные данные из черновика

Благодаря обработке "Сохранить черновик" возможно заполнение номенклатуры из черновика, нажатием "Добавить товары из черновика", после выполнения откроется окно "Сохранённые черновики" (Рис. 22) и далее необходимо выбрать нужный, для добавления товара.

| •  | ← → ★ Создание карточек маркетплейсов |                      |               |                   |                              |                     |                   |                |                    |       |   |  |
|----|---------------------------------------|----------------------|---------------|-------------------|------------------------------|---------------------|-------------------|----------------|--------------------|-------|---|--|
| Ка | Категория: Водолазки 🔹                |                      |               | Личный кабине     | т: Wildberries FBS (с нашего | склада)             | -                 | ٤              | 🖏 Скрыть настройки | Еще   | • |  |
| 3  | Заполнение данных карточек            | Отправка карточек    | Сопоставление | е с маркетплейсом | ស្ដែ Категории Wildberries   | (값) Сопоставление р | реквизитов        |                |                    |       |   |  |
|    | Добавить -                            | Показать: все 👻      | Заполнить -   | X Excel -         | 层 Сохранить черновик         | 1. Проверить корр   | ектность данных 💠 | 2. Сформироват | ь карточки         | Еще - |   |  |
|    | Добавить Ins                          |                      |               | n                 | Товар маркетплейса           | Обязатепьные        |                   |                |                    |       |   |  |
|    | 🍐 Подобрать товары                    |                      |               |                   |                              | Бренд *             | Компле            | ктация *       | Non *              |       |   |  |
|    | Добавить товары из ч                  | ерновика             |               |                   |                              |                     |                   |                |                    |       |   |  |
|    | Добавить номенклатур                  | у по товарам маркетп | пейса         |                   |                              |                     |                   |                |                    |       |   |  |

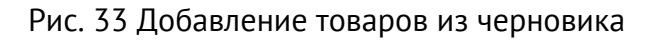

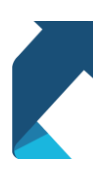

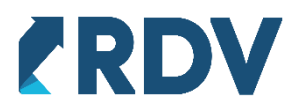

#### Отправка в маркетплейс

После заполнения реквизитов номенклатуры необходимо проверить корректность введенных данных, нажав на кнопку "1. Проверить корректность данных", при отсутствии ошибок становится доступной кнопка "2. Сформировать карточки", при ее нажатии будет сформирована карточка товара маркетплейса в 1С, а интерфейс переключится на следующую вкладку "Отправка карточек".

|   | +                                                                                                    | → 🌟 Создание карточек         | маркетпл                   | ейсов                                           |                                       |                               |                    |                    | <i>ତ</i> । | ×   |  |
|---|----------------------------------------------------------------------------------------------------|-------------------------------|----------------------------|-------------------------------------------------|---------------------------------------|-------------------------------|--------------------|--------------------|------------|-----|--|
| К | Категория: Корм сухой                                                                                                    |                               |                            | <ul> <li> С</li> <li>Личный кабинет:</li> </ul> | 🗁 Личный кабинет: Wildberries FBO 🔹 🖓 |                               |                    | 💱 Скрыть настройки | Еще        | ÷ + |  |
|   | Заполнение данных карточек Отправка карточек Сопоставление с маркетплейсом 💱 Категории Wildberries 💱 Сопоставление реквизитов |                               |                            |                                                 |                                       |                               |                    |                    |            |     |  |
|   | Доб                                                                                                    | бавить - 📝 🗇 Показать: вс     | e • 3ano                   | олнить • 🔀 Excel •                              | Сохранить черновик                    | . Проверить корректность данн | ых 🔶 2. Сформирова | ать карточки       | Еще        | -   |  |
|   |                                                                                                    | Номенклатура                  | нклатура Характери Артикул |                                                 | Товар маркетплейса                    | Обязательные                  |                    |                    |            |     |  |
|   |                                                                                                    |                               | стика                      |                                                 |                                       | Бренд *                       | Глубина улаковки * | Комплектация *     |            | н   |  |
|   |                                                                                                    | ROYAL CANIN BRITISH SHORTHAIR |                            | 64054                                           | ROYAL CANIN BRITISH SH.               | ROYAL CANIN                   | 10,000             | - 1 wr             |            | e   |  |
|   |                                                                                                    |                               |                            |                                                 |                                       |                               |                    |                    |            |     |  |

# Рис. 34 Формирование карточки

На вкладке "Отправка карточек" отображаются карточки товаров доступные к отправке в маркетплейс. Для отправки карточки необходимо задать цену с помощью стандартной обработки работы с прайс-листами. Если цена заполнена, то карточка доступна к отправке, для этого необходимо нажать кнопку "Отправить карточки в маркетплейс". При ее выполнении будут отправлены все карточки товаров из данного списка, для которых назначена цена.

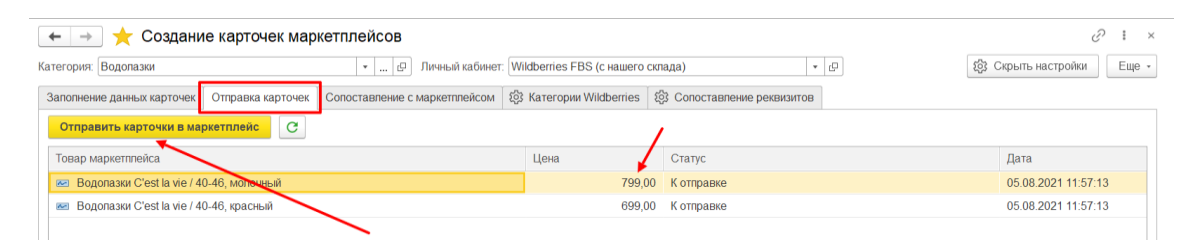

Рис. 35 Формирование карточек номенклатуры в 1С

Отправленные карточки появляются на вкладке "Сопоставление с маркетплейсом" в статусе "На модерации". После прохождения модерации маркетплейсом (процесс может занять от нескольких секунд, до нескольких минут) Wildberries присваивает идентификаторы созданным карточкам, которые необходимо получить с помощью кнопки "Получить идентификаторы"

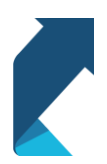

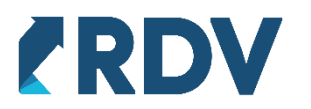

| •                                         | 📻 🔶 📩 Создание карточек маркетплейсов                                                              |                                        |                                                               |             |                                                    |  |  |  |  |  |  |
|-------------------------------------------|----------------------------------------------------------------------------------------------------|----------------------------------------|---------------------------------------------------------------|-------------|----------------------------------------------------|--|--|--|--|--|--|
| Ка                                        | тегория: Водопазки                                                                                 | • с Лич                                | чный кабинет: Wildberries FBS (с нашего склада) 🛛 👻 🗗         | \$ <u>3</u> | Скрыть настройки Еще •                             |  |  |  |  |  |  |
| 3                                         | апопнение данных карточек Отправка кар                                                             | рточек Сопоставление с мар             | кетплейсом 🕄 Категории Wildberries 🖏 Сопоставление реквизитов |             |                                                    |  |  |  |  |  |  |
| Получить идентификаторы С Показать: все - |                                                                                                    |                                        |                                                               |             |                                                    |  |  |  |  |  |  |
|                                           | Товар маркетплейса                                                                                 | Статус                                 | Идентификатор                                                 | Артикул     | Дата                                               |  |  |  |  |  |  |
|                                           | 📨 Водопазки C'est la vie / 40-46, моло                                                             | На модерации                           |                                                               |             | 05.08.2021 12:05:02                                |  |  |  |  |  |  |
|                                           | 📨 Водопазки C'est la vie / 40-46, крас                                                             | На модерации                           |                                                               |             | 05.08.2021 12:05:02                                |  |  |  |  |  |  |
|                                           | Товар маркеттлейса<br>Водопазки C'est la vie / 40-46, моло<br>Водопазки C'est la vie / 40-46, крас | Статус<br>На модерации<br>На модерации | Идентификатор                                                 | Артикул     | Дата<br>05.08.2021 12:05:02<br>05.08.2021 12:05:02 |  |  |  |  |  |  |

# Рис. 36 Сопоставление с маркетплейсом

Если карточка создана, то статус изменится на "Успешно", а в карточку товара будут записаны необходимые идентификаторы маркетплейса.

| ← → ★ Создание карточек маркетплейсов 2 : × |                            |                                                               |            |                          |  |  |  |  |  |  |
|---------------------------------------------|----------------------------|---------------------------------------------------------------|------------|--------------------------|--|--|--|--|--|--|
| Категория: Водолазки                        | • @ Ли                     | чный кабинет: Wildberries FBS (с нашего склада) 🔹 🖡           | æ          | 🔅 Скрыть настройки Еще - |  |  |  |  |  |  |
| Заполнение данных карточек Отправка ка      | рточек Сопоставление с мар | кетплейсом 🖏 Категории Wildberries 🔯 Сопоставление реквизитов |            |                          |  |  |  |  |  |  |
| Получить идентификаторы                     | Показать: все 👻            |                                                               |            | /                        |  |  |  |  |  |  |
| Товар маркетплейса                          | Статус                     | Идентификатор                                                 | Артикул    | Дата                     |  |  |  |  |  |  |
| 📨 Водолазки C'est la vie / 40-46, моло      | Успешно                    | 75946583                                                      | 36529445 🗡 | 05.08.2021 12:06:17      |  |  |  |  |  |  |
| 📨 Водолазки C'est la vie / 40-46, крас      | На модерации               |                                                               |            | 05.08.2021 12:05:02      |  |  |  |  |  |  |

### Рис. 37 Получение идентификаторов

Карточка успешно сформировалась в маркетплейсе. Можно зайти на сайт и в личном кабинете убедиться в этом. В случае, если карточка не сформировалась на сайте, то она будет отображена на вкладке "Карточки с ошибками" и там можно будет посмотреть ошибку формирования.

| Карточки товаров<br>созданные карточки товара можно увидеть в таблице ниже. Здесь можно добавить товар, отредактировать его, дважды кликнув по |                |                 |                           |          |                   |        |                                                   |        |  |  |  |
|----------------------------------------------------------------------------------------------------|----------------|-----------------|---------------------------|----------|-------------------|--------|---------------------------------------------------|--------|--|--|--|
| троке с нужным това                                                                                                    | ром, либо прос | тавьте чекбокс  | ы и нажмите кнопку        | Массовое | редактировани     | ie.    |                                                   | ,      |  |  |  |
| \rm Карточки, загр                                                                                                    | уженные без ф  | отографии, не і | попадут на сайт           |          |                   |        |                                                   |        |  |  |  |
| Поиск по товарам                                                                                                    | Q              | До              | Бавить товары<br>таблицей |          | Добавить<br>товар | Ó      | <ul> <li>Загрузить фото/<br/>видео/360</li> </ul> |        |  |  |  |
| Документация API                                                                                                    | спецификации   |                 |                           |          |                   |        |                                                   |        |  |  |  |
| 🔊 Инструкция                                                                                                    |                |                 |                           |          |                   |        |                                                   |        |  |  |  |
| Созданные карточн                                                                                                    | ки Карто       | чки с ошибкам   | и                         |          |                   |        |                                                   |        |  |  |  |
| Номенклатура                                                                                                    | Предмет        | Бренд           | Артикул                   | Фото     | Цвет              | Размер | Штрихкод товара                                   | Статус |  |  |  |
| 36529445                                                                                                    | Водолазки      | C'est la vie    | VodolazkaKak              |          | молочный          | 48     | 2005443665005                                     | Создан |  |  |  |

Рис. 38 Созданные карточки в личном кабинете Wildberries

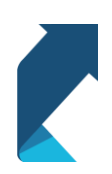

+7 (495) 127-03-47 | info@rdv-it.ru | www.rdv-it.ru

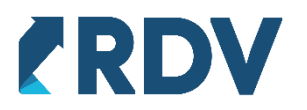

#### Отчёт с перечнем номенклатур

Созданные карточки должны пройти модерацию Wildberries (1-2 часа). Для просмотра карточек, готовых к публикации на маркетплейсе существует отчёт с перечнем номенклатур, который находится в меню "Аналитика" личного кабинета Wildberries.

| WB Partners                                       |                                                                                                    |                                                                                                    |
|---------------------------------------------------|----------------------------------------------------------------------------------------------------|----------------------------------------------------------------------------------------------------|
| рдв софт ооо 🗘                                    | 7.94                                                                                                    |                                                                                                    |
| <ul> <li>Русский</li> </ul>                       | <ol> <li>Забаненные товары</li> <li>Товары, которые по какой-либо причине были<br/>сняты с продажи.</li> </ol> | 8. Отчет с перечнем номенклатур<br>Список всех загруженных вами артикулов с их<br>характеристиками. |
| Работа с клиентом                                 |                                                                                                    |                                                                                                    |
| () Отзывы и вопросы                               | 9. Платное хранение                                                                                            | 10. Отчет по КИЗам выведенным из                                                                    |
| Мои товары                                        |                                                                                                    | оборота                                                                                             |
| Поставки >                                        |                                                                                                    |                                                                                                    |
| <ul> <li>Товары</li> <li>Цены и скидки</li> </ul> | 11. Отчет по остаткам на складе                                                                                | 12. Отчет по скидкам для акции                                                                      |
| 🕕 Аналитика                                       | Текущие товарные остатки по складам.                                                                           |                                                                                                    |
| Взаиморасчеты                                     |                                                                                                    |                                                                                                    |
| 🔿 Загрузки >                                      | 13. Отчет по загруженности склада                                                                              | 14. Платная приемка                                                                                 |
| Управление поставками                             |                                                                                                    |                                                                                                    |
| 🛗 Календарь акций и скидок                        |                                                                                                    |                                                                                                    |
| Distant i                                         | 17.0 r                                                                                                    | 47.11.1                                                                                             |

# Рис. 39 Отчёт с перечнем номенклатур

Сформированный отчёт показывает список всех загруженных вами артикулов с их характеристиками.

| ← Назад Главная / Аналитика / 8. Отчёт с перечнем номенклатур 8. Отчёт с перечием номенк датур |          |                         |                      |               |               |                   |  |  |  |  |  |  |
|------------------------------------------------------------------------------------------------|----------|-------------------------|----------------------|---------------|---------------|-------------------|--|--|--|--|--|--|
| . 01461 0                                                                                      | перечне  |                         | olaryp               | Наст          | ройка таблицы | Выгрузить в Excel |  |  |  |  |  |  |
| ренд                                                                                           | Предмет  | Код<br>размера(chrt_id) | Артикул поставщика   | Артикул<br>WB | Артикул ИМТ   | Артикул Цвета     |  |  |  |  |  |  |
| IC-Паблишинг                                                                                   | Учебники | 69338723                | 4601546129550color12 | 32203461      | 4601546129550 | color12           |  |  |  |  |  |  |
| С-Паблишинг                                                                                    | Учебники | 69117885                | 46015461295501234    | 32021470      | 4601546129550 | 1234              |  |  |  |  |  |  |
| С-Паблишинг                                                                                    | Учебники | 39300654                | 4601546074621123     | 12754687      | 4601546074621 | 123               |  |  |  |  |  |  |
| С-Паблишинг                                                                                    | Учебники | 39300656                | 4601546139733123     | 12754689      | 4601546139733 | 123               |  |  |  |  |  |  |
| С-Паблишинг                                                                                    | Учебники | 39337295                | 4601546129550123     | 12771992      | 4601546129550 | 123               |  |  |  |  |  |  |
| IC-Паблишинг                                                                                   | Учебники | 39300655                | 4601546101235123     | 12754688      | 4601546101235 | 123               |  |  |  |  |  |  |

Рис. 40 Таблица артикулов с их характеристиками

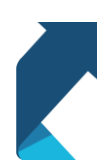

+7 (495) 127-03-47 | info@rdv-it.ru | www.rdv-it.ru

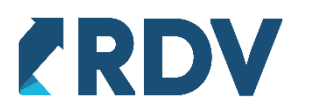

#### Формирование карточки с множеством цветов/размеров

Для формирование нескольких товаров в одну карточку, необходимо указать идентичные реквизиты у двух одинаковых товаров с различными характеристиками, в данном примере это характеристика цвета товара. У некоторых категорий есть реквизиты основного и дополнительного цвета, важно, чтобы они не дублировались.

|   | ← → ★ Создание карточек маркетплейсов |                           |       |                |                 |                   |                          |                      |                |                |                 |        |       | × |
|---|---------------------------------------|---------------------------|-------|----------------|-----------------|-------------------|--------------------------|----------------------|----------------|----------------|-----------------|--------|-------|---|
| К | тегори                                | я: Носки ортопедическ     | ие    |                | •               | 🕑 Личный каби     | IHET: Wildberries FBS (c | нашего склада)       | * @            | ]              | () CKpbitb наст | ройки  | Еще   | • |
| ſ | Запопн                                | ение данных карточек      | Отпра | авка карточек  | Сопоставлен     | ие с маркетплейсо | ом 🔯 Категории Wildt     | cerries 🔯 Conoctable | ние реквизитов |                |                 |        |       |   |
|   | Доба                                  | авить -                   | По    | оказать: все 📼 | Запопнить       | - Excel -         | 📙 Сохранить чернов       | вик Сформироват      | карточки       |                |                 |        | Еще - | ] |
|   |                                       | Номенклатура Характеристи |       | тика           | убина<br>аковки | Класс компрессии  | Описание                 | Ширина упаковки      | Доп. цвета     | /              | Основн<br>цвет  | юй     |       |   |
|   |                                       | Носки                     |       | Зеленые        |                 |                   | Ш класс                  |                      | 25,000         | зеленая груша  |                 | зелень | й     |   |
|   |                                       | Носки                     |       | Гопубые        |                 |                   | Ш класс                  |                      | 25,000         | голубой берилл |                 | голубо | ñ     | Π |
|   |                                       |                           |       | L              |                 |                   |                          |                      |                |                |                 |        |       |   |

Рис. 41 Два одинаковых товара с различными характеристиками

Далее формируем карточки, нажав "Сформировать карточки", проверяем наличие цен и отправляем в маркетплейс, получаем идентификаторы и заходим в личный кабинет на сайте. Заходим в карточку, и уже из неё можно переключить 2 цвета, которые были заданы характеристикой.

| +1 цветов л зеленый + Добавить цвет         |        |
|---------------------------------------------|--------|
| голубой (35184989) 👞 🕞                      |        |
| Основной цвет                               |        |
| зеленый                                     | $\sim$ |
| Доп. цвета                                  |        |
| Доп. цвета                                  |        |
| зеленая груша   ×<br>Артикул цвета товара * |        |
| Socks61159900020                            |        |
| Размер * Рос. размер *<br>(35-37) 35-37 +   |        |
| Сгенерировать штрихкоды                     |        |
|                                             |        |

Рис. 42 Переключение цвета карточки в личном кабинете Wildberries

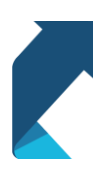

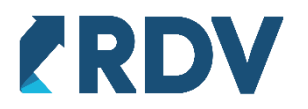

После создания карточки есть возможность ее отредактировать в личном кабинете маркетплейса, редактирование созданных карточек из RDV Market недоступно. При необходимости удалите карточку товара в личном кабинете Wildberries и выполните процедуры создания карточки в RDV Market повторно. После прохождения модерации становится доступна отправка остатка в маркетплейс и обмен заказами по данным товарам.

# Публикация товара на витрине

Для публикации товара необходимо в RDV Market сформировать документ "Управление товарным предложением", заполнив документ с помощью загрузки готовых связок из личного кабинета.

Выгрузка товарного предложения в Wildberries подробно описана в академии RDV.

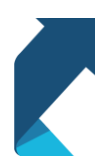